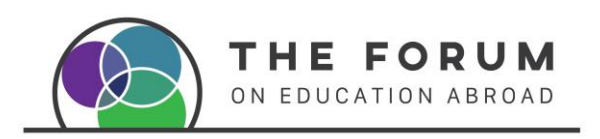

Downloading Digital Resources from The Forum Online Shop

1. Ensure you are logged in to get the member price benefits.

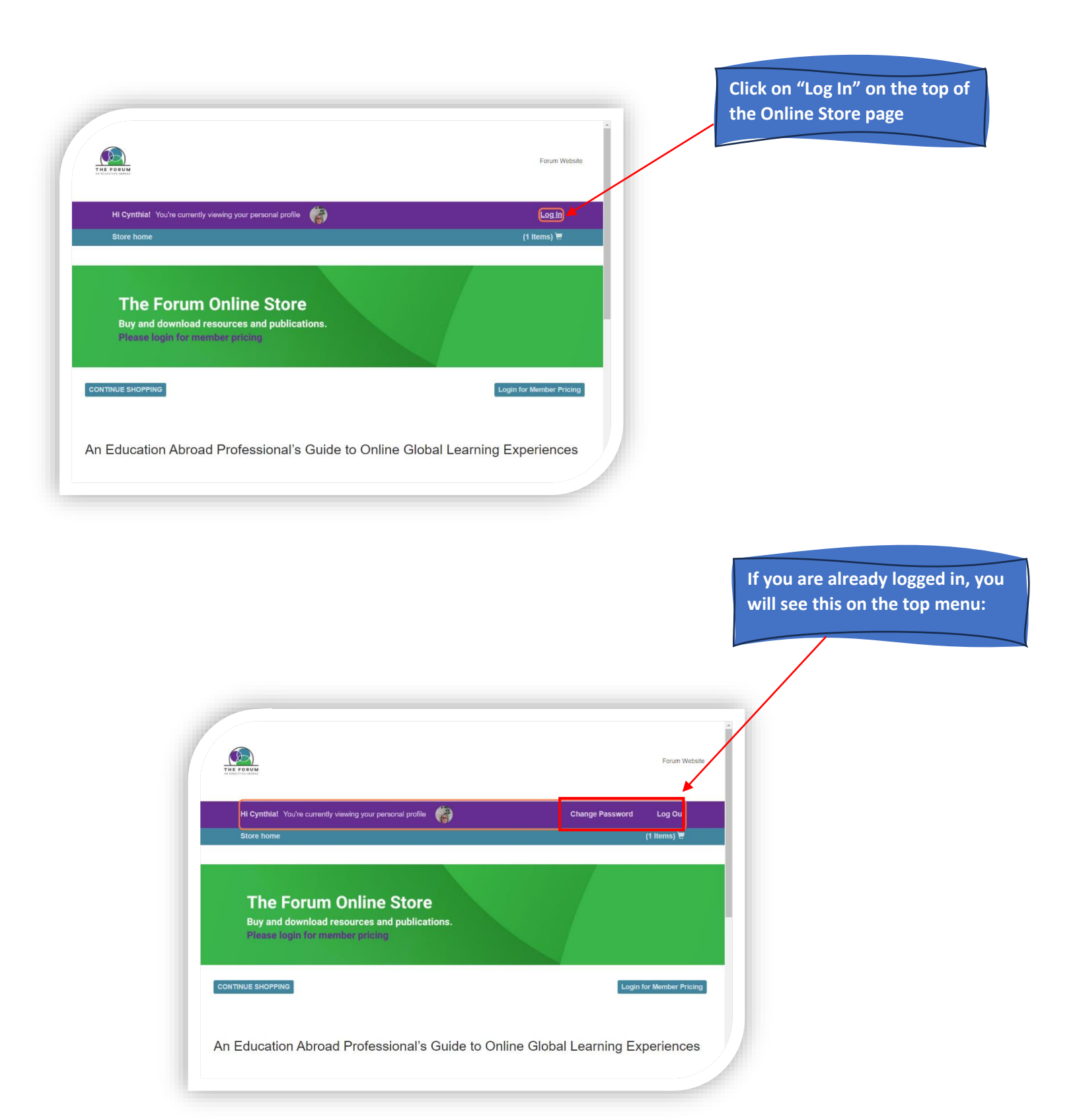

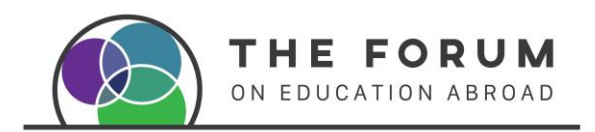

## 2. Select your products

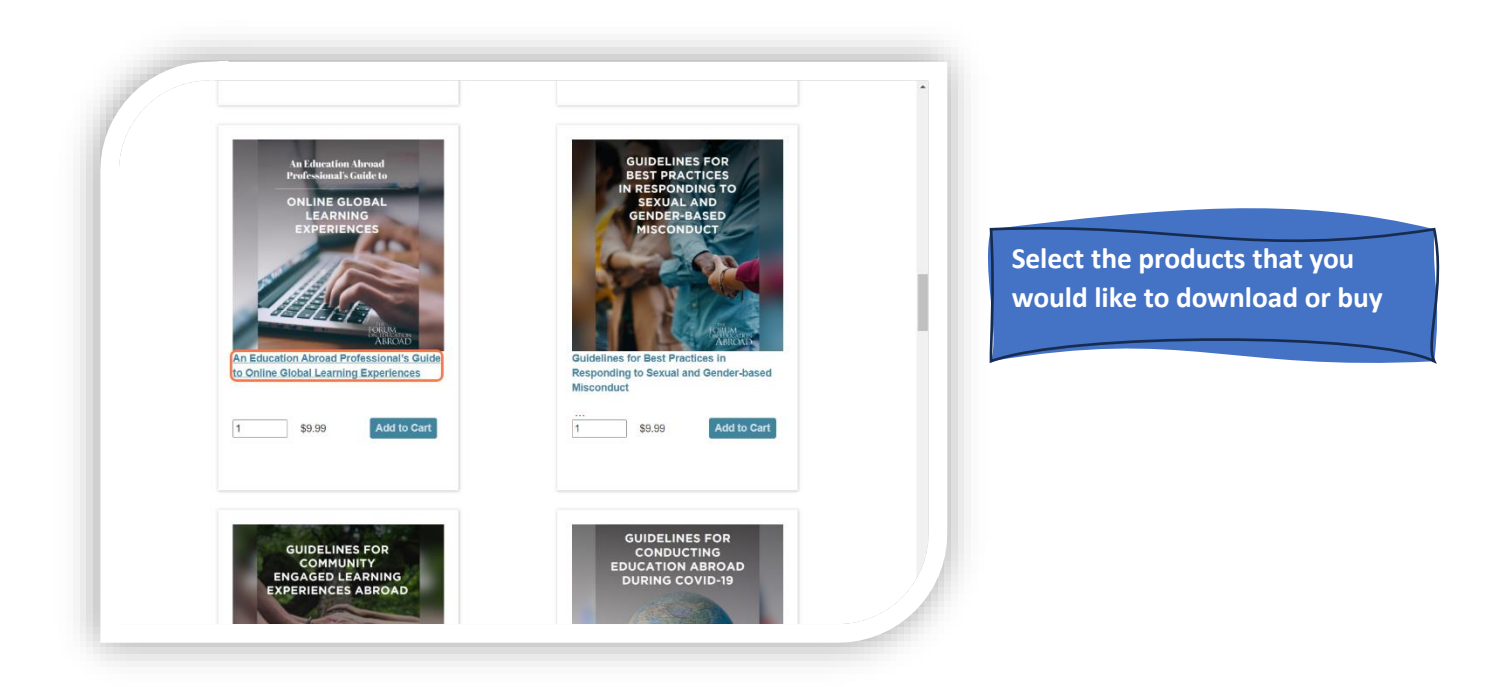

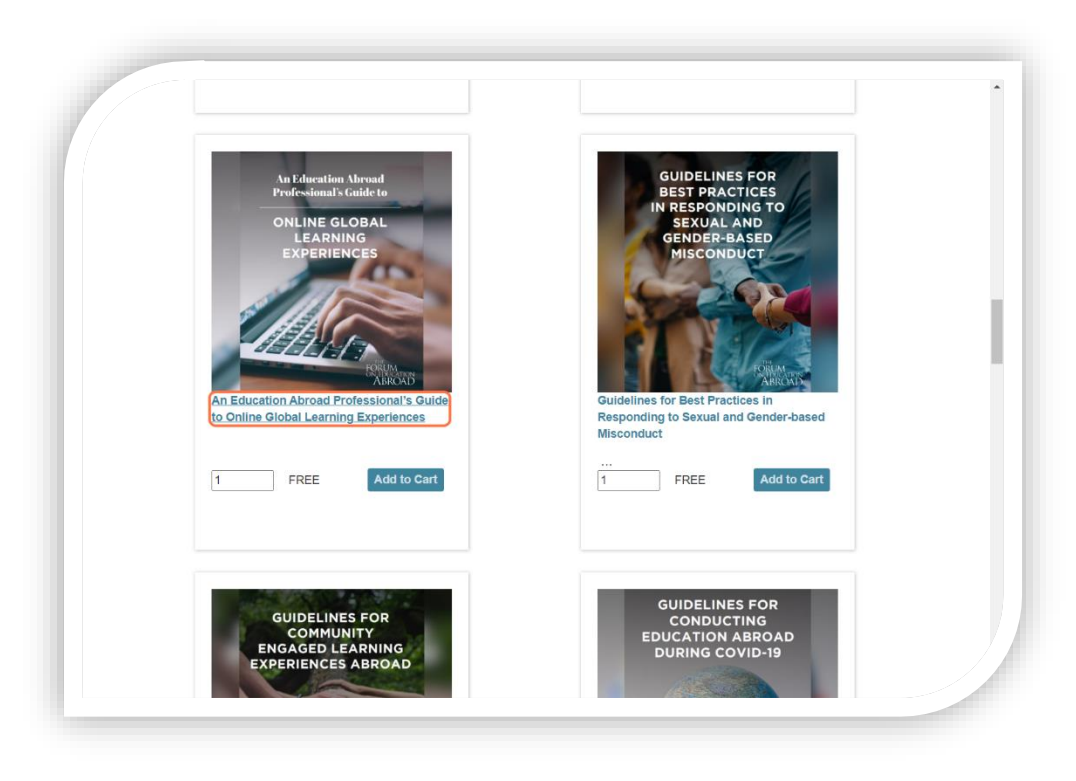

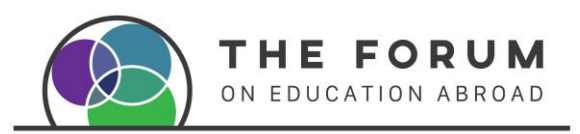

### 3. Add to your Shopping Cart and Check out

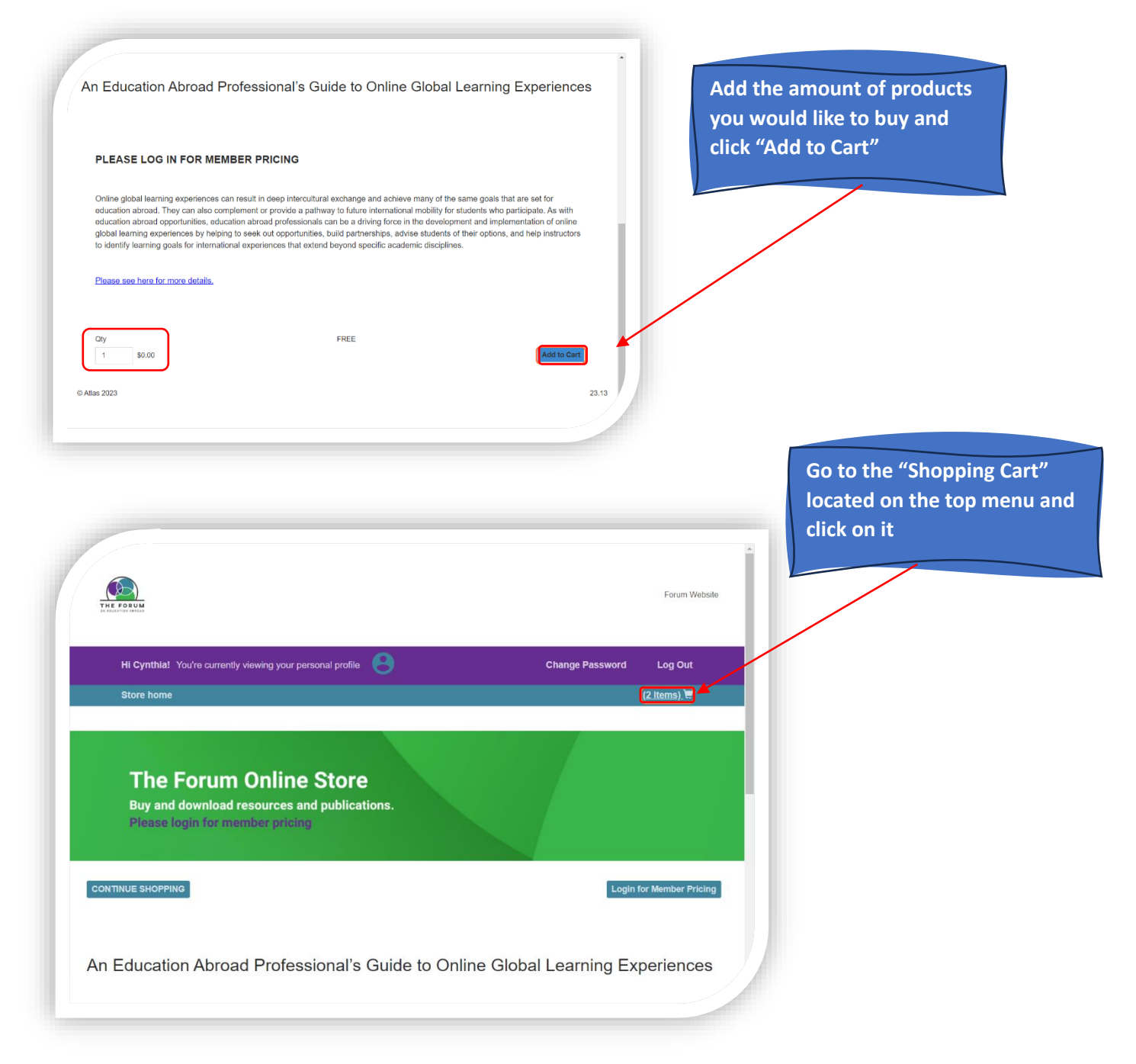

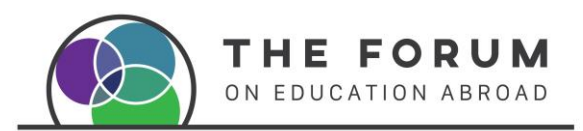

### 4. Proceed to Check out

| rour cart (2 items) 👿<br>Foundations in Education Abroad Toolki<br>City<br>1 \$69.00 Remove                                                                                                    | t                                         | \$69.00                 | If you are downloading Digital<br>Resources: Click on Proceed<br>to Payment & Add your Email<br>address |
|----------------------------------------------------------------------------------------------------|-------------------------------------------|-------------------------|----------------------------------------------------------------------------------------------------|
| An Education Abroad Professional's Gut<br>Charles Carlos<br>Expension<br>Corport<br>Corport<br>Corpor | ide to Online Global Learning Experiences | FREE                    |                                                                                                    |
| © Atlas 2023                                                                                                    |                                           | Proceed to payment >    |                                                                                                    |
| An Education Abroad<br>Professional's Guide to<br>Online Global Learning<br>Experiences<br>\$0.00<br>Ch                                                                                                    | City                                      | State Zip / Postal Code | If not marked with an asterix<br>(*) it is not mandatory to fill<br>in.                                 |
| \$0.00 Remove                                                                                                    | Email *                                   | Phone*                  | For Digital Resources just add<br>your email and phone and<br>go to "Complete Purchase"                 |

| Subtotal              |                 | \$69.00                    |
|-----------------------|-----------------|----------------------------|
| Taxes                 |                 | \$0.00                     |
|                       |                 | \$69.00                    |
| Total Item Shipping   |                 | \$0.00                     |
| Total Global Shipping |                 | \$0.00                     |
| Total                 |                 | \$69.00                    |
|                       | l'm not a robot | 2                          |
|                       |                 | reCAPTCH<br>Privacy - Terr |
|                       | Complete Purch  | nase                       |

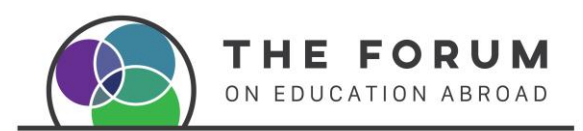

### 5. Download your Resources

| Hi Cynthial You're currently                            |                                                                                       | Channe Password                                      | Log Out     | Wait a few se  | conds and A |
|---------------------------------------------------------|---------------------------------------------------------------------------------------|------------------------------------------------------|-------------|----------------|-------------|
| Store home                                              |                                                                                       | - Change Fussion                                     | (0 Items) 😾 | new window     | wiii appear |
|                                                         |                                                                                       |                                                      |             | Click on the t | itle of the |
| CONTINUE SHOPPING                                       |                                                                                       |                                                      |             | product you a  | are         |
| Thank You For                                           | Purchasing!                                                                           |                                                      |             | downloading    | /buying to  |
| A confirmation email with the<br>payment page.          | e order details and any documents linked to the iten                                  | is purchased will be sent to the email address enter | ed on the   | download it    |             |
| Download 'Foundations in E<br>Download 'An Education Ab | ducation Abroad Toolkit ' here<br>road Professional's Guide to Online Global Learning | Experiences' here                                    |             |                |             |
| L                                                       |                                                                                       |                                                      |             |                |             |

## 5.1 Toolkits

| Hi Cynthia! You're currently viewing your personal profile A Change Pass                                                    | word L          | .og Out |
|----------------------------------------------------------------------------------------------------|-----------------|---------|
| Store home                                                                                                    | (0 Ite          | ems) 🗑  |
| CONTINUE SHOPPING                                                                                                    |                 |         |
|                                                                                                    |                 |         |
| Thank You For Purchasing!                                                                                                   |                 |         |
| mank four of r dronasing:                                                                                                   |                 |         |
| A confirmation email with the order details and any documents linked to the items purchased will be sent to the email addre | ss entered on t | the     |
| payment page.                                                                                                    |                 |         |
| Downbad Foundations in Education Aproad Tookt There                                                                         |                 |         |

### Toolkits:

Click on the Title and it will take you to a new window to download each resource

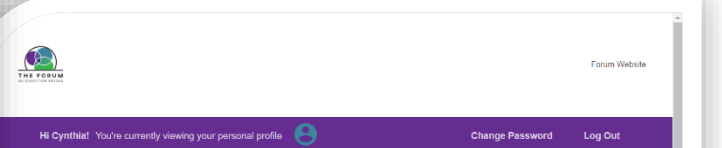

### This kit contains 10 documents, please click on each title to download it.

1. Instementation Guide. This guide (the document you are reading) was developed to assist in building a strong foundation for education abroad that aligns with the Sunaturist of Good Fractice in Education Abroad and the Code of Ethics for Education Abroad. The target audience includes education abroad directors, fourly with responsibilities in education atoms, enrice administrators, or anyone lasked with the oversign of education abroad provides and administration of the other took tractorize effectively to education abroad strong programs in a you will fing subject on into vice in other took tractorize effectively to education abroad strong programs.

### 2. Prompts for Reflection

This workbook invites institutional leaders and education abroad directors to reflect on considerations key at the time of establishing or expanding education abroad programming. The Prompts for Reflection build upon selections from Meeting the Stantards of Good Practice for Education Abroad: Privingh to Self Assessment.

#### 3. Education Abroad Program Practical Checklist

This detailed checklist includes practical components for all phases of program development and delivery that may lim is designed to be customizable for your institutional context, with fields to enter responsible parties and timelines.

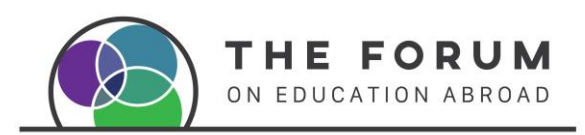

# 5.2 Download from email

|   |                                                                                                    | 3 of 30                                                                                          | < > Es                                                                            |
|---|----------------------------------------------------------------------------------------------------|--------------------------------------------------------------------------------------------------|-----------------------------------------------------------------------------------|
|   | Your payment has been received. Thank you! 🔉 🔤                                                                                                    |                                                                                                  | \$ & C                                                                            |
| F | The Forum on Education Abroad<br>Thank You for purchasing from The Forum on Education Abroad Guidelines for Community Engi                                                                                                    | Mon, Jul 10, 5:20 PM<br>aged Learning Experiences Abroad Th                                      | (2 days ago) 🤺                                                                    |
| F | The Forum on Education Abroad<br>to me 👻                                                                                                    | Mon, Jul 10, 5:20 PM (2 days ago)                                                                | ☆ ∽ :                                                                             |
|   |                                                                                                    |                                                                                                  | ducation Abroad                                                                   |
|   | Thank You for curchasing from The Forum on Education Abroad<br>Foundations in Education Abroad Toolkit_Cogy<br>Below is your receipt.<br>Your payment has been received. Thank you!                                                                                                    | P.O. Box 425<br>Warren, RI, 2885                                                                 |                                                                                   |
|   | Inank You for curchasing from The Forum on Education Abroad     Feundations in Education Abroad Toolkit_Corp     Below is your receipt.     Your payment has been received. Thank you!     Invoice Number:   1051     Date:   [INVOICEDATE]]                                                | Ine Forum on L<br>PO. Box 425<br>Warren, RI, 2885<br>Billing<br>C 400<br>Kéndd                   | Information:<br>con 23, Lindavist<br>a, Yucatan, 97141                            |
|   | Inank You for our chasing from The Forum on Education Abroad   Feundations in Education Abroad Toolkit_Corp   Below is your receipt.   Your payment has been received. Thank you!   Invoice Number: 1051   Date: [[INVOICEDATE]]   Line Item                                                | Ine Forum on L<br>PO. Box 425<br>Warren, RI, 2885<br>Billing<br>C 40a<br>Ménda<br>Quantity       | Information:<br>con 23, Lindavist<br>a, Yucatan, 97141<br>Tota                    |
|   | Inank You for our chasing from The Forum on Education Abroad   Feundations in Education Abroad Toolkit_Corp   Below is your receipt.   Your payment has been received. Thank you!   Invoice Number: 1051   Date: [INVOICEDATE]]   Line Item   Foundations in Education Abroad Toolkit_Copy  | Billing<br>PO. Box 425<br>Warren, RI, 2885<br>Billing<br>C 40a<br>Ménda<br>Quantity<br>1         | Information:<br>con 23, Lindavist<br>a, Yucatan, 97141<br>Tota<br>\$0.00          |
|   | Inak You for our chasing from The Forum on Equestion Abroad   Feundations in Education Abroad Tookit_Coor   Below is your receipt.   Your payment has been received. Thank you!   Invoice Number: 1051   Date: [INVOICEDATE]]   Line item   Foundations in Education Abroad Tookit_Copy     | Billing<br>C Box 425<br>Warren, RI, 2885<br>Billing<br>C 40a<br>Quantity<br>1<br>Invoice Total   | information:<br>con 23, Lindavist<br>a, Yucatan, 97141<br><b>Tota</b><br>\$0.00   |
|   | Inark You for our chasing from The Forum on Equication Abroad   Feundations in Education Abroad Toolkit_Corp   Below is your receipt.   Your payment has been received. Thank you!   Invoice Number: 1051   Date: [INVOICEDATE]]   Line Item   Foundations in Education Abroad Toolkit_Copy | Billing<br>C. 40a<br>Billing<br>C. 40a<br>Ménda<br>Quantity<br>1<br>Invoice Total<br>Amount Paid | information:<br>con 23, Lindavist<br>a, Yucatan, 97141<br>So 00<br>So 00<br>So 00 |

You will also receive a confirmation email like the below. To download your digital Resource Click on the Title for it to download or open the toolkit Window